## **Document Delivery Service**

## **Steps to avail Document Delivery Facility**

1. Please check the Content Pages of the Journals subscribed by the University by clicking on Journals with Content Pages.

You will see as follows-2014 2015

- 2. Clicking on any one of the above as you desired, you will get the list of journals of that year.
- 3. Click on the name of Journal in the list, you will find the content page.
- 4. Select the needed article from the content pages and send it to the University Library through following link along with the details of that article (e.g. Name of the Journal, Title of the article, Author/s of the article, Volume No., Issue No. and Page no. of the article)

## Ask for Librarian

- 5. You will get the scan copy of the article on your mail.
- 6. You can also demand the full text article/s from the online databases available on this Portal by same procedure.